## ขั้นตอนยื่นเรื่องขอแสดงความจำนงสำเร็จการศึกษา หลักสูตรศึกษาศาสตรมหาบัณฑิต (การบริหารการศึกษา) ประจำภาคการศึกษาฤดูร้อน/2563

- 1. ตรวจสอบรายชื่อหน้าเว็บไซต์สำนักบริหารวิชาการและทะเบียน <u>http://reg.feu.ac.th</u>
- นักศึกษาอัพโหลดรูปชุดครุยลงในเว็บไซต์หน้าหลักของตนเองภายในระยะเวลาที่กำหนด
  วิธีการอัพโหลดรูปชุดครุย
  - 2.1 เข้าไปที่หน้าเว็บไซต์ <u>http://reg.feu.ac.th</u>
  - 2.2 เลือกเมนูเข้าสู่ระบบ (Login)
  - 2.3 ใส่ Username และ Password ของตนเอง
  - 2.4 เลือกเมนูหมวดสำเร็จการศึกษา จากนั้นเลือกเมนูอัพโหลดรูปชุดกรุย โดยรูปจะต้องมี

## ขนาด 1 นิ้ว (ขนาด 140 Pixel x 180 Pixel ขนาดไม่เกิน 200 kb)

 นักศึกษาสามารถดำเนินการได้ตั้งแต่วันพฤหัสบดี ที่ 20 พฤษภาคม – วันจันทร์ ที่ 31 พฤษภาคม 2564 (พร้อมค่าธรรมเนียมในการทำเรื่องคาดว่าจะสำเร็จการศึกษา <u>จำนวน 3,700 บาท</u>)

> ตัวอย่างรูปชุดครุย ศึกษาศาสตรมหาบัณฑิต(การบริหารการศึกษา) (สีฟ้าอ่อน)

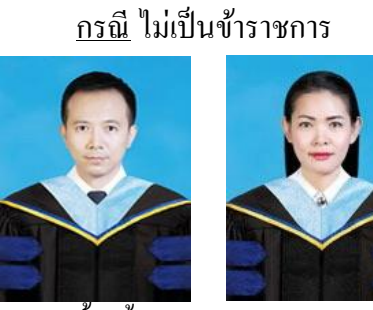

<u>ชาย</u> - เสื้อเชิ้ตแขนยาวสีขาว

- ผูกเนคไทตามแบบของมหาวิทยาลัย

<u>หญิง</u> - เสื้อเชิ้ตสีขาวแขนสั้น

- ติดกระดุมคอตามแบบของมหาวิทยาลัย

<u>กรณ</u>ี เป็นข้าราชการ

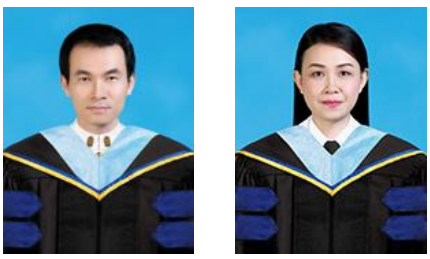

<u>ชาย + หญิง</u> ข้าราชการแต่งชุดปกติขาว

สำนักบริหารวิชาการและงานทะเบียน